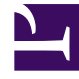

# **GENESYS**

This PDF is generated from authoritative online content, and is provided for convenience only. This PDF cannot be used for legal purposes. For authoritative understanding of what is and is not supported, always use the online content. To copy code samples, always use the online content.

## iWD Web Help

intelligent Workload Distribution 9.0.0

12/30/2021

## Table of Contents

| iWD Web Help                                             | 3  |
|----------------------------------------------------------|----|
| How do I create an iWD spreadsheet template to download? | 5  |
| How do I upload tasks to iWD?                            | 9  |
| How can I create and view iWD spreadsheet upload jobs?   | 11 |

## iWD Web Help

iWD Web enables the upload to IWD, with minimal configuration, of spreadsheets (XLS, XLSX and CSV formats) containing work items from third-party source systems.

**With automated upload**, source systems export tasks/work items to a safe location/folder that iWD Web can access. iWD Web checks for the presence of a new file in this location, checks the file format, then imports the individual tasks to iWD / Interaction Server for insertion into the Global Task List.

**With manual upload**, users can create spreadsheets using downloadable templates, populate them with work items and manually upload them to iWD / Interaction Server for insertion into the Global Task List.

Users can monitor upload progress and completion of both automated and manual uploads.

You can find information about how to configure iWD Web in the iWD 9.0 Deployment Guide.

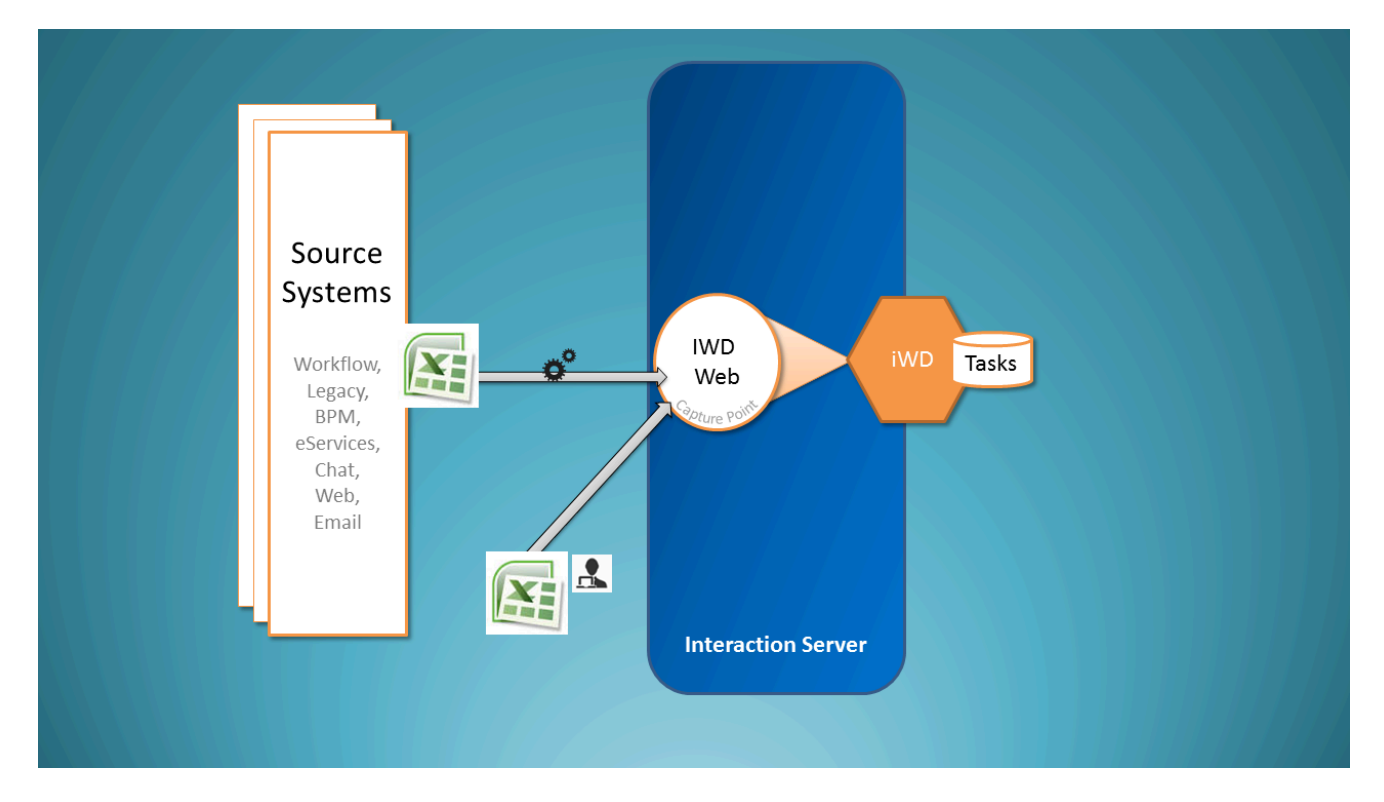

### What you can do with iWD Web

This is iWD Web Help. Here you can get help about:

- How to download a spreadsheet template.
- How to upload tasks manually.
- How to view and manage automated and manual upload jobs.

# How do I create an iWD spreadsheet template to download?

### To create and download a template

| Creating a spreadsheet template<br>Greyed out fields are mandatory in order to upload | a spreads  | S             | elect | core       | , exten             | ded &          | c cu       | istom at            | ttri |
|---------------------------------------------------------------------------------------|------------|---------------|-------|------------|---------------------|----------------|------------|---------------------|------|
| 9 Column(s)                                                                           | 9 Core Att | nibute(s)     |       | 14 Extende | d Attribute(s)      |                | 8 of 8 Cus | tom Attribute(s)    |      |
| Capture ID Custom Attributes                                                          | •          | Name          | ÷     | •          | Name                |                | ۲ 🗹        | Name                |      |
| social_name                                                                           |            | Department ID |       |            | Customer Segment    |                | Ø          | Custom Attributes   |      |
| social_message                                                                        |            | Process ID    |       |            | Customer ID         |                | Ø          | social_name         |      |
| desktop_actionable                                                                    |            | Channel       |       |            | Product             |                | Ø          | social_message      |      |
| desktop_sentiment                                                                     |            | Category      |       |            | Subproduct          |                |            | social_postDateTime |      |
| IWD_test_property                                                                     |            | Media Type    |       |            | TOS Tenant          |                | R          | desiston actionable |      |
| with selected                                                                         |            | Created D/T   |       |            | TOS Process         |                | R          | desiton sentiment   |      |
| utac                                                                                  |            | Task Dea D/T  |       |            | TOC Process         |                |            | desiden influence   |      |
| utes                                                                                  |            | Task Due D/T  |       |            | TOS Subprocess      |                |            | desktop_initioence  |      |
|                                                                                       |            |               |       |            |                     |                | M          |                     |      |
|                                                                                       |            |               |       |            | netwer              |                |            |                     |      |
|                                                                                       |            |               |       |            | Requested Agent Gro | pup            |            |                     |      |
|                                                                                       |            |               |       |            | Requested Place Gro | LID.           |            |                     |      |
|                                                                                       |            |               | C     | 3) 1       |                     | 1 + 0 0        |            | ula ula             |      |
|                                                                                       |            |               | 0     | Jac        | wnioad              | <i>i to .c</i> | ,sv        | .xis, .xis          | х.   |

- 1. Select core, extended, and custom attributes for your spreadsheet template. These attributes will form the column headings in downloaded spreadsheets that are based on the template you are creating.
- 2. Refine your selection by working with the attributes listed in the left column. You can delete them individually. Note that CaptureID is protected—you can't select it.
- 3. When your attributes list is complete and correctly ordered, select one of the download options—either . CSV, .XLS or .XLSX.

Note: An iWD Web application reads the values for priority, process\_id and department\_id from corresponding fields in its **[ixn]** configuration section when files are uploaded using the Web interface. Any values in imported spreadsheet files for these attributes will be ignored.

#### Link to video

Watch this short demo.

#### Task attributes details

| Label                  | Task Attribute  | Column Name in<br>Interactions Table | Туре      | Interaction Attached<br>Data Key |
|------------------------|-----------------|--------------------------------------|-----------|----------------------------------|
| Core Attributes        |                 |                                      |           |                                  |
| Capture ID (protected) | CaptureId       | external_id                          | String    | ExternalId                       |
| Department ID          | DepartmentId    | IWD_departmentId                     | String    | IWD_departmentId                 |
| Process ID             | ProcessId       | IWD_processId                        | String    | IWD_processId                    |
| Channel                | Channel         | IWD_channel                          | String    | IWD_channel                      |
| Category               | Category        | IWD_category                         | String    | IWD_Category                     |
| Media Type             | mediaType       | media_type                           | String    | MediaType                        |
| Created D/T            | CreatedDateTime | received_at                          | Timestamp | ReceivedAt                       |
| Task Due D/T           | DueDateTime     | IWD_dueDateTime                      | Timestamp | IWD_dueDateTime                  |
| Priority               | Priority        | priority                             | Integer   | Priority                         |
| Business Value         | BusinessValue   | IWD_businessValue                    | Integer   | IWD_businessValue                |

#### Extended

| Label               | Task Attribute  | Column Name<br>in Interactions Table<br>IWD_ext + | Туре   | Interaction<br>Attached Data Key<br>IWD_ext + |
|---------------------|-----------------|---------------------------------------------------|--------|-----------------------------------------------|
| Extended Attributes |                 |                                                   |        |                                               |
| Customer<br>Segment | CustomerSegment | customer<br>Segment                               | String | customer<br>Segment                           |
| Customer ID         | CustomerId      | customerId                                        | String | customerId                                    |

| Label                    | Task Attribute                 | Column Name<br>in Interactions Table<br>IWD_ext + | Туре      | Interaction<br>Attached Data Key<br>IWD_ext + |
|--------------------------|--------------------------------|---------------------------------------------------|-----------|-----------------------------------------------|
| Product                  | Product<br>Type                | product<br>Type                                   | String    | product<br>Type                               |
| Subproduct               | Product<br>Subtype             | sourceProduct<br>Subtype                          | String    | product<br>Subtype                            |
| TOS Tenant               | SourceTenant                   | sourceTenant                                      | String    | sourceTenant                                  |
| TOS Process              | Source<br>ProcessType          | sourceProcess Type                                | String    | source<br>ProcessType                         |
| TOS<br>Subprocess        | SourceProcess<br>Subtype       | sourceProcess<br>SubType                          | String    | sourceProcess<br>Subtype                      |
| TOS First<br>Created D/T | SourceFirst<br>CreatedDateTime | sourceFirst<br>CreatedDT                          | Timestamp | sourceFirst<br>CreatedDate Time               |
| TOS Created D/T          | SourceCreated<br>Date Time     | sourceCreated<br>DateTime                         | Timestamp | sourceCreated<br>DateTime                     |
| TOS Due D/T              | SourceDue<br>DateTime          | sourceDueDateTime                                 | Timestamp | sourceDue<br>DateTime                         |
| Requested<br>Agent       | Requested<br>Agent             | requested<br>Agent                                | String    | requested<br>Agent                            |
| Requested<br>Skill       | RequestedSkill                 | requested<br>Skill                                | String    | requested<br>Skill                            |
| Requested<br>Agent Group | Requested<br>Agent Group       | requested<br>AgentGroup                           | String    | requested<br>AgentGroup                       |
| Requested<br>Place Group | Requested<br>Place Group       | requested<br>PlaceGroup                           | String    | requested<br>PlaceGroup                       |

#### Custom

The Custom Attributes column does two things:

- Displays for selection any iWD Custom Attribute created using the **Configuring Custom Attributes** procedure.
- Lets you define a new Custom Attribute (a comma-separated key-value pair list) in your spreadsheet.

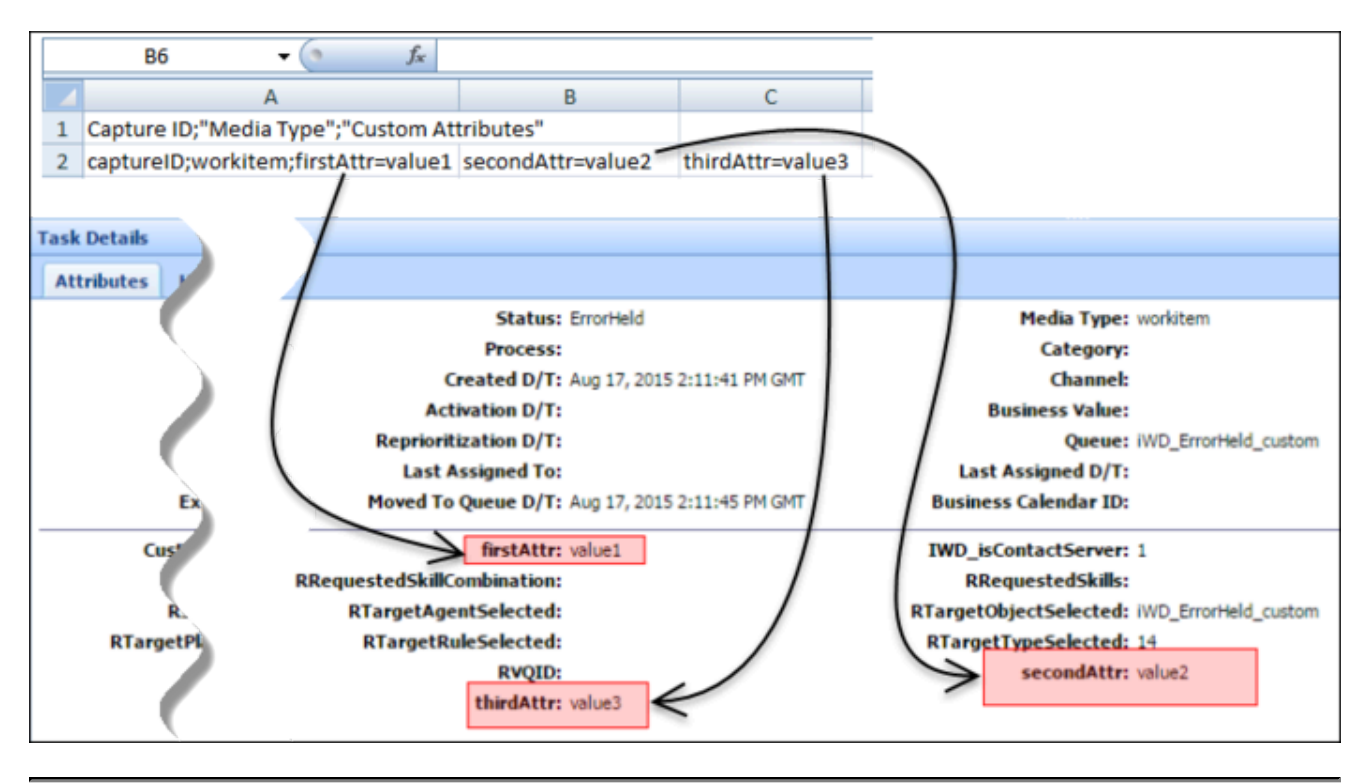

These newly defined custom attributes will also appear in the Task Details GTL per the example below.

See also:

- Upload tasks to iWD
- View status of upload jobs
- Overview

## How do I upload tasks to iWD?

### Uploading tasks to iWD

| Ust Tasks Upload tasks motor | s Download                       |                            |                                          |               |                         |          |
|------------------------------|----------------------------------|----------------------------|------------------------------------------|---------------|-------------------------|----------|
| Select files                 | Optoad queue Queue length: 6     |                            |                                          |               |                         |          |
| Drop file here               | Name                             | Size                       | Progress                                 | Status        | Actions                 |          |
| (1)                          | attribute_not_supported.csv      | 0.00 MB                    | an an an an an an an an an an an an an a | 0             | Ŧ×                      | Ô        |
| ct by Browse                 | duplicated_column.csv            | 0.00 MB                    |                                          | 0             | $\overline{\bullet}$ ×  | <b>Î</b> |
| a and drop/browse            | duplicated_tasks.csv             | 0.88 MB                    | 100%                                     | 2             | 7 × ×                   | Û        |
| g unu uroprorowse            | .csv                             | 0.00 MB                    | 6                                        | (2)           | Ŧ ×                     | â        |
|                              | .cav                             | 0.00 MB                    | upla                                     | ad or         | ne ×                    | Û        |
|                              | .csw                             | 1.80 MB                    |                                          |               | $\overline{+}$ $\times$ | î        |
|                              | Queue progress:                  |                            |                                          |               |                         |          |
| 6                            | Uployd all Cancel all Remove all |                            |                                          |               |                         |          |
| upload                       |                                  | Request failed: Duplicate  | d column found: Captu                    | re ID         |                         |          |
| upibuu i                     | ····                             | Request failed: Task attri | bute Not Supported is                    | not supported |                         |          |

- 1. **Either** drag and drop one or more spreadsheet files containing tasks **or** browse your filing system to make a selection.
- To upload the file(s) to iWD/Interaction Server, click either Upload All or upload an individual spreadsheet by clicking on the up-arrow symbol next to it (in the Action column). The Progress column (showing the progress of the upload to iWD Web) shows either green (complete) or blue (in progress with percentage complete).

#### Link to video

Watch this short demo.

#### Notes

- Only .CSV, .XLS and .XLSX file formats are supported.
- · View any errors by:
  - Viewing the error pop-ups at the bottom of the screen.
  - Hovering over the status icon.

- Clicking on the hover help to display more detail where available.
- Go back to the **Jobs List** tab to download files containing errors for diagnosis and correction.

#### See also:

- Download a spreadsheet template
- View status of upload jobs
- Overview

# How can I create and view iWD spreadsheet upload jobs?

| File Name          | 1 | Date Created 0                | Tasks Pending | Tasks Create- | ± 2 | Upload Status |   |
|--------------------|---|-------------------------------|---------------|---------------|-----|---------------|---|
| 2_Workitems.csv    |   | Thu Jul 09 11:11:48 CEST 2015 | 0             | 0             |     | 100%          | Î |
| 100_Workitems.csv  |   | Thu Jul 09 11:11:48 CEST 2015 | 0             | 98            | ± 2 | 100%          | Ô |
| 4900_Workitems.csv |   | Thu Jul 09 11:11:48 CEST 2015 | 3601          | 1199          | 100 | 26%           |   |

- View the details and status of spreadsheet upload jobs (both those that were initiated manually, and those that are automatically uploaded). Completed uploads display in green. Those still in progress display in blue.
- Use the Create New Upload Job button to switch to the Upload Tasks tab and create a new upload.
- Use the down arrow in the **Tasks Rejected** column to download a list of tasks that have been rejected from the selected upload. The file containing the rejected tasks will have the same extension as the upload file that contained the tasks. In the downloaded details, the **Submit Status** column will show the reason for the rejection.

|   | A8 🗸 🔿 💃                                                    |                   |                 |               |             |            |             |           |             |              |
|---|-------------------------------------------------------------|-------------------|-----------------|---------------|-------------|------------|-------------|-----------|-------------|--------------|
|   | A                                                           | В                 | С               | D             | E           | F          | G           | н         | - I         | J            |
| 1 | Capture ID;"Media Type";"Custom Attributes";"Submit Status" |                   |                 |               |             |            |             |           |             |              |
| 2 | captureID;workitem;"firstAttr=value1                        | secondAttr=value2 | thirdAttr=value | 3";"Task cann | ot be creat | ed: Receiv | ed error re | sponse: D | uplicate in | teraction id |

#### See also:

- Download a spreadsheet template
- Upload tasks to iWD
- Overview